## แบบรายงานผลการตรวจวัดและวิเคราะห์สภาวะการทำงานเกี่ยวกับ ระดับความร้อน ความเข้มของแสงสว่าง และระดับเสียง

เข้าเว็บไซต์ https://eservice.labour.go.th/ และเข้าสู่ระบบด้วยรหัสผู้ใช้และรหัสผ่านสำหรับสถานประกอบ กิจการ แล้วเลือก "รายงานข้อมูลด้านความปลอดภัย อาชีวอนามัย และสภาพแวดล้อมในการทำงาน"

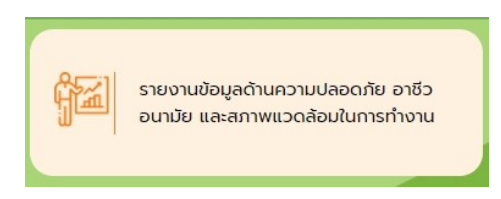

เลือก "แบบรายงานผลการตรวจวัดและวิเคราะห์สภาวะการทำงานเกี่ยวกับระดับความร้อน ความเข้มของแสง สว่าง และระดับเสียง"

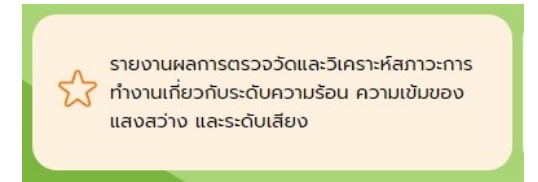

หากเคยมีรายการที่เคยดำเนินการไว้ จะพบหน้าดังรูป สามารถคลิกที่รายการเพื่อดูรายการเดิม หากต้องการยื่น ครั้งใหม่ให้กดปุ่ม + (กรณียื่นครั้งแรกจะไม่พบหน้านี้และไปพบหน้าแบบยื่นทันที)

| เรฬางานเกี่ย | เวกับร | ะดับความร้อ | อน ความเช้มของแสงสว่าง และระดับเสียง |                     |                  |                         |
|--------------|--------|-------------|--------------------------------------|---------------------|------------------|-------------------------|
|              |        |             |                                      |                     | <b>1 - 5</b> and | า 5รายการ 1 /1 หน้า 🕨 🔀 |
|              |        | สาดับ<br>ที | สถานประกอบกิจการ                     | เลขทะเบียนนิดิบุคคล | วันที่บันทึก     | วันที่ส่งข้อมูล 🏾 📓     |
|              |        | 1 ນີ        | ริษัทจำกัดทดสอบระบบ (สปก สพม)        | 1313131313130100001 | 09/11/2564       | $\sim$                  |
|              |        | 2 ນີ        | ริษัทจำกัดทดสอบระบบ (สปก สพม)        | 1313131313130100001 | 26/10/2564       |                         |

กรอกข้อมูลให้ครบทุกส่วนโดยคลิก บันทึกเมื่อกรอกข้อมูลเสร็จ บางรายการที่จำเป็นอาจต้องทำการบันทึกข้อมูลก่อน โดยระบบจะแจ้งว่า กรุณาบันทึกข้อมูลก่อน ให้ระบุข้อมูลพื้นฐานให้เรียบร้อยจนกว่าจะบันทึกได้ครั้งแรก แล้วรายการ ที่เหลือจะบันทึกได้เอง (\*ตัวอักษรสีแดงจำเป็นต้องกรอกข้อมูลให้ครบถ้วนถึงจะสามารถบันทึกได้\*)

| <b>NSURJAGANS</b><br>Department of Labou<br>S:UUMSIRUSANSI | และกับครองแร<br>ur Protection and M<br>พ่านเว็บไซต์(e-Sei | NOUTU<br>Velfare<br>Ivice)                                               |                                                                     |                                                                                                    |                                                      | Ri               | ม หน้าถึนาๆ บันกิด รถเลิก ช่วยเหลือ | <b>()</b><br>ออก |
|------------------------------------------------------------|-----------------------------------------------------------|--------------------------------------------------------------------------|---------------------------------------------------------------------|----------------------------------------------------------------------------------------------------|------------------------------------------------------|------------------|-------------------------------------|------------------|
| ESPSIC001 : แบบรายงานผลการด                                | รวจวัดและวิเคราะห์สะ                                      | กาวะการท่างานเกี่ยว                                                      | กับระดับความรัก                                                     | ทน ความเข้มของแสงสว่าง แล                                                                                          | ละระดับเสียง                                         | บริ              | ษัทจำกัดทดสอ ระบบ (สปก สพม)         |                  |
|                                                            | ตามข้อ ๑<br>อาชีวอง                                       | แบบรายงาเ<br>เกี่ยวกับความร้อ<br>๔ แห่งกฎกระทรวงกำ<br>เามัย และสภาพแวดล์ | มผลการตรวจวัด<br>วน แสงสว่าง แล<br>หนดมาตรฐานใน:<br>อมในการทำงานเล่ | และวิเคราะห์สภาวะการทำง<br>ะเสียงภายในสถานประกอบร่<br>การบริหาร จัดการ และดำเนินก<br>กี่ยวกับความร้อน แสงสว่าง และ | าน<br>โจการ<br>ารด้านความปลอดภัย<br>ะเสียง พ.ศ. ๒๙๙๙ |                  | บันชื่อ เชื่อครอด                   | Ð                |
| ข้อ*                                                       | นางสาว 💌 ก                                                | ame                                                                      |                                                                     | นามสกุล <sup>®</sup> Iname                                                                                         |                                                      |                  | มหณุม เทตบุวยม                      |                  |
| ชื่อสถานประกอบกิจการ                                       | บริษัทจำกัด                                               | 💌 ทดสอบระบบ                                                              | เ(สปกสพม)                                                           |                                                                                                    |                                                      |                  | ข้อมูลครบถ้วน                       |                  |
| เลขทะเบียนนิติบุคคล                                        | 131313131313010                                           | 000                                                                      |                                                                     |                                                                                                    |                                                      |                  |                                     |                  |
| ประเภทกิจการ                                               | การศึกษาระดับมัธยม                                        | เศึกษาประเภทสามัญด์                                                      | ใกษาที่ไม่ได้สอน                                                    | ในชั่นเรีย 🚾 💽                                                                                                    |                                                      |                  |                                     |                  |
| ตั้งอยู่เลขที                                              | 9999                                                      |                                                                          | หมู่                                                                | иц                                                                                                    |                                                      |                  |                                     |                  |
| ตรอก/ชอย                                                   | ช่อย                                                      |                                                                          | ถนน                                                                 | ถนน                                                                                                    |                                                      |                  |                                     |                  |
| จังหวัด*                                                   | กรุงเทพมหานคร                                             |                                                                          | อำเภอ/เขต*                                                          | เขตหนองจอก                                                                                                    | 🝷 ตำบล/แขวง*                                         | แขวงดู้ฝั่งเหนือ | •                                   |                  |
| รหัสไปรษณีย์                                               | 10240                                                     |                                                                          | โทรศัพท์ <sup>≉</sup>                                               | โทรศัพท์                                                                                                    | โทรสาร                                               | โทรสาร           |                                     |                  |
| โทรศัพท์มือถือ                                             |                                                           |                                                                          |                                                                     |                                                                                                    |                                                      |                  |                                     |                  |
|                                                            | ลงชื่อ* นาย                                               | 💌 ทดสอบ1                                                                 |                                                                     | นามสกุล* นามสกุ                                                                                                    | ล                                                    |                  |                                     |                  |
|                                                            | บุคคลหรือนิติบุคคลผู้                                     | ้ดำเนินการตรวจวัดและ                                                     | ะวิเคราะห์สภาวะก                                                    | ารทำงาน                                                                                                    |                                                      |                  |                                     |                  |
|                                                            | ลงชื่อ* นางสาว                                            | 👻 ทดสอบ2                                                                 |                                                                     | นามสกุล* นามสกุ                                                                                                    | ล                                                    |                  |                                     |                  |
|                                                            | นายจ้าง/ผู้มีอำนาจกร                                      | ะทำแทน                                                                   |                                                                     |                                                                                                    |                                                      |                  |                                     |                  |
|                                                            |                                                           |                                                                          |                                                                     |                                                                                                    |                                                      |                  |                                     | - LU             |

หลังจากบันทึกข้อมูลในส่วนแรกเสร็จจะปรากฎหน้าให้บันทึกข้อมูล ความร้อน แสงสว่าง เสียง ผู้ดำเนินการตรวจวัด และวิเคราะห์สภาวะการทำงาน บุคคลหรือนิติบุคคลผู้ดำเนินการตรวจวัดและวิเคราะห์สภาวะการทำงาน

| ร้องสถามประกอบให้การ<br>บริษัทรากัด<br>มระเทททัศการ<br>การศึกษาระดับประเมลึกษาบริษัทการทำบริษัทการใบได้สอบใบชับเรีย<br>ตั้งอยู่เละบรี<br>ตั้งอยู่เละบรี<br>ตั้งอยู่เละบรี<br>ตั้งอยู่เละบรี<br>ตั้งอยู่เละบรี<br>ตั้งอยู่เละบรี<br>ตั้งอยู่เละบรี<br>ตั้งอยู่เละบรี<br>ตั้งอยู่เละบรี<br>ตั้งอยู่เละบรี<br>ตั้งอยู่เละบรี<br>ตั้งของครับ<br>เมือง<br>ตั้งของครับ<br>เมือง<br>เมือง<br>เมื | lame                                                          | นามสกุล* Iname                             |                                         |
|----------------------------------------------------------------------------------------------------|---------------------------------------------------------------|--------------------------------------------|-----------------------------------------|
| เฉขางหมับขนดีสมุคล 1313131313131010001<br>ประเภทศัลการ<br>การสึกษาระดับประเภศตามีระเภทสามัญติกษาที่ไม่ได้สอบใบชั้นใช้<br>สิ่งอยูเละรัก<br>9999 พมุ่าน<br>ตรอก/นอย<br>ช่อย กาม กาม<br>รงกร้าด<br>กรรรกินแรงการและ<br>รงกร้าด<br>กรรรกินแรงการและ<br>รงกร้าด<br>กรรรกินแรงการและ<br>กรรรกินแรงการและ<br>กรรรกินแรงการป้อยสุกับหน่ากรากรรกิจะหมา<br>และสร้านทางการการขึ้นหระบัยนะทำห์ขึ้นพระบัยนะทำห์ขึ้นพระบัยนา<br>และสร้านทางการการขึ้นหระบัยนะทำห์ขึ้นพระบัยนะทำห์ขึ้นพระบัยนา<br>และสร้านทางการการขึ้นหระบัยนะทำห์ขึ้นพระบัยนะทำห์ขึ้นพระบัยนา<br>และสร้านทางการการขึ้นหระบัยนะทำห์ขึ้นพระบัยนะทำห์ขึ้นพระบัยนะ<br>หรืองานปอดอภัย<br>การการขึ้นพระบัยนะทำห์ขึ้นพระบัยนะทำห์ขึ้นพระบัยนะ<br>หรืองานปอดอภัย<br>โนการทำงาน<br>หรืองาน<br>ระยะการที่ได้รับประบัยนะสะภาพแวดล้อมในการทำงาน พ.ศ. ๒๔๔๔ (แมนส์<br>ไปขึ้นพระบัยนะเมิดคลม์สานนารติการที่เล้าข้อมาย<br>หรืองาน<br>มีธรรรรัดและร้ายสารเลือการการขึ้นพระบัยนะ<br>มีนามสุกลปุตลอมร์อบดินุกรรการทำงาน<br>เมื่องานปลอดภัย<br>เป็นขึ้นรับประบบทางการทำงาน<br>เมื่องานปลอดภัย<br>เมื่องานปลอดภัย<br>หรืองานสารการขึ้นพระบัยนะ<br>เมื่องานของเข้าหน้าที่ความปลอดภัย<br>หรืองาน<br>หรืองานสารการขึ้นพระบัยนะ<br>เมืองการทำงาน พ.ศ. ๒๔๔๔ (แมนส์<br>ไปขึ้นทระบัยนะที่เล้าการการทำงาน<br>เมืองานปัยองการที่ได้รับการรับพระบัยนะและได้รับอนุญาด<br>ระยะเวลาที่ได้รับการรับพระบัยนและได้รับอนุญาด                                                                                                    | <ul> <li>ทดสอบระบบ (สปก สพม)</li> </ul>                       |                                            | ความร้อน                                |
| ประเภทที่จการ การสึกษาระดับบริยมส์กษาประเภทสามัญส์กษาที่ไม่ได้สอบใบขับเรีย<br>ด้วยถูกเขมี<br>ตรอก/ชอย<br>ช่อย<br>ธรรก/ชอย<br>ช่อย<br>ธรรรริต กรุงเททนหานคร ๑ ฮ่าเกอ/เขต เบตหนองจอก ๑ ตามต/แขวง แขวงผู้ดังเหือ<br>กาสโปรษณ์ย์ 10240<br>โทรสำหรับ โบรสาร โทรสาร<br>โทรสำหรับ<br>โทรสำหรับอิย<br>การสำเน็นประณ์ย์ 10240<br>โทรสำหรับ โบรสาร โทรสาร<br>โทรสำหรับ โบรสาร<br>โทรสารการร้อนแร้โคราะห์สภาวะการทำงาน<br>และคลที่ให้แบบในแล้าเห็นออกขึ้นหะเบียน และสำเนาวุฒิการศึกษาไปต่ากว่าบริญญาตรีสาขาอาชีวอนานิยารือเหียนเข้าที่รับหะเบียนเป็นเจ้าหน้าที่ความปลอดภั<br>การสำเน็นและการการขึ้นหะเบียนเป็นเจ้าหน้าหลางและสารการขึ้นหะเบียน และสำเนาวุฒิการศึกษาหรือเรียรองความถูกต่อง)<br>เรื่อ - นามสฤลยู่ดำเนินการตรวจวัดและโตราะห์สภาวะการทำงาน ประเภทของเจ้าหน้าที่ความปลอดภัยในการทำงาน<br>และหรือเขาเป็นและกับครารการที่บางเบียน<br>เมลงให้เร็บไปขึ้นหนัยในและเรียนสานาวุฒิการศึกษา แบบไฟด์<br>และหรือให้เป็นในในอนุญาตรามนาตรา ๙ หรือบโตรกรดการสัมหะเบียนการทำงาน ประเภทของเจ้าหน้าที่ความปลอดภัยในการทำงาน<br>และหระเบียนเรียนๆ<br>เป็อ - นามสฤลยู่ดำเนินการตรวจวัดและโตราะห์สภาวะการทำงาน ประเททของเจ้าหน้าที่ความปลอดภัยในการทำงาน<br>เมลงให้เป็นให้การเป็นและสถานาวุฒิการศึกษา แบบไฟด์<br>เมลงในของบนตรงกานกลองกานการต่องานการตรงการที่เหล่า<br>เมลงที่เรียนในอนุญาตรามาและการที่เรียนในอนุการที่เรียนประญาทาง<br>ระยะเวลาที่ได้รับการขึ้นหะเบียนและได้รับอนุญาต                                                                                                    | 1000                                                          |                                            | แสงสว่าง                                |
| ร้อยถูงอย่าง เม่น เม่น<br>ระยะการสะ<br>ร้อย เม่น<br>ร้องร้างการสะโประหย่างการการการการการการการการการการการการการก                                                                                                    | เด็กษาประเภทสามัถเด็กษาที่ไม่ได้สอบในทั้นเร็ก                 | a 🙀                                        | เสียง                                   |
| <ul> <li>ตรอก/ชอย ช่อย</li> <li>ถาม</li> <li>รับหรืด" กรุงเททณหานคร</li> <li>อำเภอ/เมต" เบตหนองรอก</li> <li>ดำบอ/แบง" แบงผู้ดังหน้อ</li> <li>กรสาประณีย์ 10240</li> <li>โทรสัทท์" โทรสัทท์" โทรสัทท์" โทรสาร</li> <li>โทรสัทท์" โทรสาร โทรสาร</li> <li>โทรสัทท์" โทรสาร โทรสาร</li> <li>โทรสัทท์" โทรสาร โทรสาร</li> <li>โทรสัทท์" โทรสาร โทรสาร</li> <li>โทรสัทท์" โทรสาร โทรสาร</li> <li>โทรสัทท์" โทรสาร</li> <li>โทรสัทท์" โทรสาร</li> <li>โทรสัทท์" โทรสาร</li> <li>โทรสัทท์" โทรสาร</li> <li>โทรสาร</li> <li>โทรสัทท์" โทรสาร</li> <li>โทรสาร</li> <li>โทรสัทท์" โทรสาร</li> <li>โทรสาร</li> <li>โทรสัทท์" โทรสาร</li> <li>โทรสาร</li> <li>โทรสาร</li> <li>โทรสัทท์" โทรสาร</li> <li>โทรสาร</li> <li>โทรสัทท์" โทรสาร</li> <li>โทรสาร</li> <li>โทรสัทท์</li> <li>โทรสาร</li> <li>โทรสาร</li> <li>โทรสาร</li> <li>โทรสาร</li> <li>โทรสัทท์" โทรสาร</li> <li>โทรสาร</li> <li>โทรสาร</li> <li>โทรสาร</li> <li>โทรสาร</li> <li>โกรสาร</li> <li>โกรสาร</li> <li>โทรสาร</li> <li>โทรสาร</li> <li>โกรสาร</li> <li>โกรสาร</li></ul>                                                                                                    |                                                               | หมู่                                       |                                         |
| รังหรัด" กรุงเทรงมานคร • อำเภอ/เขต" เขตหนองจอก • ดำบล/เขตง" แขวงผู้ดังหน้อ     รถสไประณีย์ 10240 • โทรสัทท์" โทรสัทท์ • โทรสาร โทรสาร     โทรสัทท์ • โทรสาร โทรสาร     โทรสัทท์ • โทรสาร • โทรสาร     โทรสารจะจัดและรับคราะห์สภาวทางาน     แคลลที่สิ้นขะเป็นแจ้าหน้าที่ความปลอดภัยในการก่างานระดับวิชาอิพ หรือบุคคลผู้สำเร็จการศึกษาไม่ด่าญับวิริญญาตรัสาขาอาชีวอนามัยหรือเทียบแก่าที่อื่นทะเบียนเป็นเจ้าหน้าที่ความปลอดภัย     เกมสักษาร้อง (แบบสำเนาเอกสารการขึ้นทะเบียน และสำเนาวุฒิการศึกษาใม่ด่าญับวิริญญาตรัสาขาอาชีวองามอุกค้อง)     เรีย - นามสกุลผู้ดำเนินการตรวจวัดและรับคราะห์สภาวะการทำงาน ประเภทของเจ้าหน้าที่ความปลอดภัยในการท่างาน     เสีย - นามสกุลผู้ดำเนินการตรวจวัดและรับคราะห์สภาวะการทำงาน ประเภทของเจ้าหน้าที่ความปลอดภัยในการท่างาน     เสีย - นามสกุลผู้ดำเนินการตรวจวัดและรับคราะห์สภาวะการทำงาน ประเภทของเจ้าหน้าที่ความปลอดภัยในการท่างาน     เสีย - นามสกุลผู้ดำเนินการตรวจวัดและรับคราะห์สภาวะการทำงาน     เสีย - นามสกุลผู้ดำเนินการตรวจวัดและรับคราะห์สภาวะการทำงาน     เสีย - นามสกุลผู้ดำเนินการตรวจวัดและรับคราะห์สภาวะการทำงาน     เสีย - นามสกุลผู้ดำเนินการตรวจวัดและรับคราะห์สภาวะการทำงาน     เสีย - นามสกุลผู้ดำเนินการตรวจวัดและรับคราะห์สภาวะการทำงาน     เสีย     เนยปฟส                                                                                                    | ถา                                                            | ถนน                                        |                                         |
| ราสไประชนีย์ 10240 โทรสัทท/" โทรสัทท/" โทรสัทท/ โทรสัทท์ โทรสาร<br>โทรสัทเป็นการตรวจวัดและวิเคราะท์สภาวะการทำงาน<br>แคลลร์ชั่นทะเบียนเจ้าหน้าที่ความปลอดภัยในการทำงานระดับวิชาชิท หรือบุคลลผู้สำเร็จการศึกษาไม่ต่ากว่าปริญญาตรัสาขาอาชีวอนามียหรือเทียบเท่าที่ขึ้นทะเบียนเป็นเจ้าหน้าที่ความปลอด<br>/กวามของสถานประกอบกิจการเป็นผู้ดำเนินการแอง (แมมสำเนาเอกสารการขึ้นทะเบียน และสำเนาวุฒิการศึกษาไม่ต่ากว่าปริญญาตรัสาขาอาชีวอนามียหรือเทียบเท่าที่ขึ้นทะเบียนเป็นเจ้าหน้าที่ความปลอด<br>/กวามของสถานประกอบกิจการเป็นผู้ดำเนินการแอง (แมมสำเนาเอกสารการขึ้นทะเบียน และสำเนาวุฒิการศึกษาพร้อมริบรองความถูกต้อง)<br>ชื่อ - นามสกุลยุ่ดำเนินการตรวจวัดและวิเคราะห์สภาวะการทำงาน ประเภทของเจ้าหน้าที่ความปลอดภัยในการทำงาน<br>และทะเบียนเจ้าหน้าที่ความปลอดภัย<br>ท่างงาน<br>4<br>4<br>4<br>4                                                                                                    | 🔹 อำเภอ/เขย                                                   | เขตหนองจอก 💌 ตำบล                          | x/แขวง* แขวงคู้ฝั่งเหนือ 💌              |
| โทรสัพท์มีอถือ<br>การลำเน็นการตรวจวัดและวิเคราะห์สภาวะการทำงาน<br>นุคดสญัสาเร็จการตั้นหระเบียนเจ้าหน้าที่ความปลอดภัยในการท่างานระดับวิชาชิพ หรือบุคดลผู้สำเร็จการศึกษาไม่ล่ากว่าปริญญาตรัสาขาอาชีวอนามัยหรือเทียบเท่าที่ขึ้นทะเบียนเป็นเจ้าหน้าที่ความปลอด<br>ทำงานของสถามประกอบก็จาการเป็นผู้ดำเนินการแงง (แนบสำเนาะอกสารการขึ้นทะเบียน และสำเนาวุฒิการศึกษาพร้อมรับรองความถูกต่อง)                                                                                                    | โทรศัพร                                                       | โทรศัพท์                                   | โทรสาร โทรสาร                           |
| การดำเน็นการตรวจวิฒนสวันคราะหัสภาวะการทำงาน<br>นุคตสที่ยับทะเบียนเจ้าหน้าที่ความปลอดภัยในการทำงานระดับวิชาชิพ หรือบุคคลผู้สำเร็จการศึกษาใม่ส่ากว่าบริญญาตรัสาขาอาชีวอนามัยหรือเทียบเท่าที่ขึ้นทะเบียนเป็นเจ้าหน้าที่ความปลอด<br>ทำงานของสถานประกอบกิจการเป็นผู้สำเนินการเอง (แบบสำเนาเอกสารการขึ้นทะเบียน และสำเนาวุฒิการศึกษาหร้อมวิบรองความถูกต่อง)                                                                                                    |                                                               |                                            |                                         |
| นมอสเสนอสถายทราชาวยมาเงเบอน และสภาพแวดล้อมในการทางาน พ.ศ. ๒๙๙๙(แนบส<br>แคคลที่ได้รับใบขึ้นทะเบียนตามมาตรา ๙ หรือมัติมุณคลที่ใด้รับใบอนุญาตตามมาตร ๑๑ แห่งพระราชบัญญัติความปลอดภัย อาชีวอนามัย และสภาพแวดล้อมในการทำงาน พ.ศ. ๒๙๙๙(แนบส<br>ใบขึ้มทะเบียน/ใบอนุญาตตามมาตรา ๙ หรือมาตรา ๑๑ หรือมรับรองความญกต้อง)<br>                                                                                                    | ของรถีดหลา แบบเป็นได้                                         |                                            | ÷                                       |
| โบขั้นทะเบียน/ใบอนุญาตคามมาตรา ๙ หรือมาตรา ๑๑ พร้อมรับรองความถูกต้อง)<br>                                                                                                    | มการคกฮา แนบเพล<br>มัติบคคลที่ได้รับใบอนุญาตตามมาตร ๑๑ แห่งพร | าชบัญญัติความปลอดภัย อาชีวอนามัย และสภาพแว | ดล้อมในการทำงาน พ.ศ. ๒๙๙๙(แนบสำเนาเอกสา |
| ข้อ - นามสกุลบุคคลหรือบิดิบุคคลผู้ดำเบินการตรวจวัดและ เลขที่ขึ้นทะเบียน/เลขที่ใบอนุญาด ระยะเวลาที่ได้รับการขึ้นทะเบียนและได้รับอนุญาด<br>วิเคราะห์สภาวะการฟางาน                                                                                                    | ตรา ๑๑ พร้อมรับรองความถูกต้อง)                                |                                            |                                         |
| วิเคราะห์สภาวะการทำงาน และกอนการออน และการออนจูเท ระอะเพราะเพราะออนและ เตรออนจูเห<br>ราย<br>รายการออน และ เตรออนจูเห<br>เพราะออน และ เตรออนจูเห<br>เห<br>รายการออน และ เตรออนจูเห<br>เห<br>รายการออน และ เตรออนจูเห<br>เห<br>รายการออน และ เตรออนจูเห<br>เห<br>รายการออน และ เตรออนจูเห<br>เห<br>รายการออน และ เตรออนจูเห<br>เห<br>รายการออน และ เตรออน และ เตรอ<br>เตรอน และ เตรออน และ เตรอน และ เตรอน และ เราะ เกรอน เกรอน และ เตรอน และ เตรอน และ เตรอน และ เตรอน และ เตรออน และ เตรอน และ เตรอน แ<br>เตรอน เตรอน เตรอน เตรอน เตรอน เตรอน เตรอน เตรอน เตรอน เตรอน เตรอน เตรอน เตรอน เตรอน เตรอน เตรอน เตรอน เตรอน เตรอน เตรอน เตรอน เตรอน เตรอน เตรอน เตรอน เตรอน เตรอน เตรอน เตรอน เตรอน เตรอน เตรอน เตรอน เตรอน เตรอน เตรอน เตรอน เตรอน เตรอน เตรอน เตรอน เตรอน เตรอน เตรอน เตรอน เตรอน เตรอน เตรอน เตรอน เตรอ                                                                                                    | มู้ดำเนินการตรวจวัดและ เอขเพื่ขึ้นพะเพียน                     | ารที่ในอนุญาต ระยะเวอาที่ได้รับดา          | มีนี่มีของ - 0 จาก 0รายการ 0 /0 หน้า    |
|                                                                                                    | สางาน                                                         |                                            |                                         |
|                                                                                                    |                                                               |                                            |                                         |
|                                                                                                    |                                                               |                                            |                                         |
|                                                                                                    |                                                               |                                            |                                         |
| 4                                                                                                    |                                                               |                                            |                                         |
| ้<br>หมายเหตุ: สามารถเพิ่มบุคคลหรือนิติบุคคลผู้ดำเนินการตรวจวัดและวิเคราะห์สภาวะการทำงานเป็นล่าดับในตาราง                                                                                                    |                                                               |                                            |                                         |
| แบบสำเนาเอกสารใบขึ้นทะเบียน/ใบอนุญาตตามมาตรา ๙ หรือมาตรา ๑๑ 🛛 แนบไฟล์                                                                                                    | เน็นการตรวจวัดและวิเคราะท์สภาวะการทำงาน                       | สำคับในดาราง                               |                                         |

คลิกที่ปุ่มแบบที่ต้องการรายงาน เช่น แบบรายงานผลการตรวจวัดและวิเคราะห์สภาวะการทำงานเกี่ยวกับความร้อน ระบุวันที่ตรวจตารางเครื่องมือที่ใช้ในการตรวจวัดกดที่เครื่องหมาย + ระบุข้อมูลให้ครบถ้วนแล้วกดที่ปุ่มบันทึก

| รายงา<br>วันทั <i>ด</i> | านผลกาฯ<br>เรวจวัด* | รตรวจวัดและวิเคราะห์สภาวะการทำงานเกี่ยวง<br>13/11/2564 🛐                                                                                                    | กับความร้อน                                      |                                                                     |                                                                                                    |                                        |
|-------------------------|---------------------|----------------------------------------------------------------------------------------------------|--------------------------------------------------|---------------------------------------------------------------------|----------------------------------------------------------------------------------------------------|----------------------------------------|
| ตาราง                   | เครื่องมี           | อที่ใช้ในการตรวจวัด                                                                                                    |                                                  |                                                                     |                                                                                                    |                                        |
| D                       | สำดับ               | เครื่องมือตรวจวัดระดับความร้อน (ชนิด/<br>ความร้อน)                                                                                                    | ยี่ห้อ/รุ่น                                      | หมายเลขเครื่อง<br>(Serial Number)                                   | วัน/เดือน/ปี (ปรับเทียบความถูกต้อง)                                                                   |                                        |
|                         | SPSIC00             | <b>กรมสวัสดีการและกับครองแรงงาน</b><br>Department of labour Protection and Welfare<br>ระบบการให้บ§การพ่านเว็บไซต์(e-Service)<br>1 : แบบรายงานผลการครวรวัดและวิเคราะห์สภาวะกร        | งกังานเกี่ยวกับระดับความร่                       | ้อน ความเข้มของแสงสว่าง และระดับเลื                                 | ครับ หน้าดั่นหาเพิ่มชื่อ (ล บันกิก )<br>กรับ หน้าดั่นหาเพิ่มชื่อ (ล บันกิก )<br>ปริษัทจำกัดทดสอง ระบบ | ? ป่ากเล็ก ช่วยเหลือ ออก<br>(สปก สังณ) |
|                         | เครื                | องมือที่ใช้ในการตรวจวัด<br>เครื่องมือตรวจวัดระดับความร้อบ" อุปกรณ์ทดสอบ<br>หมายเลขเครื่อง" 567891425<br>วันที่ ปรับเทียบความอุกต้อง" 01/11/2563 ฐา<br>ทดสอบการบันทึกบัย<br>หมายเหตุ | <b>ถึง"</b> 12/11/2564 <u>31</u><br>มมูลความร้อน | ยี่ห้อ/รุ่น" <mark>NU</mark><br>มาตรฐานเครื่องวัด" <mark>ISC</mark> | แ<br>วัว<br>บันทึกข้อ                                                                                 | <u>ຍ</u><br>ນູລ                        |
|                         |                     | and the second second second second second second second second second second second second second second second                                                                    |                                                  |                                                                     |                                                                                                    | Û                                      |

เมื่อบันทึกสำเร็จ คลิกที่ปุ่ม กลับ เพื่อบักข้อมูลในส่วนถัดไป สำหรับการแนบไฟล์ต้องทำการบันทึกข้อมูลก่อน จึงจะ สามารถแนบเอกสารได้จากนั้นคลิกที่รายการที่ต้องการและคลิกปุ่ม แนบไฟล์ จะปรากฎหน้าต่างให้กดที่ Choose file เพื่อเลือกไฟล์ในเครื่อง และ กดปุ่ม แนบไฟล์ เมื่อแนบสำเร็จจะมีรายการไฟล์ปรากฎในตาราง

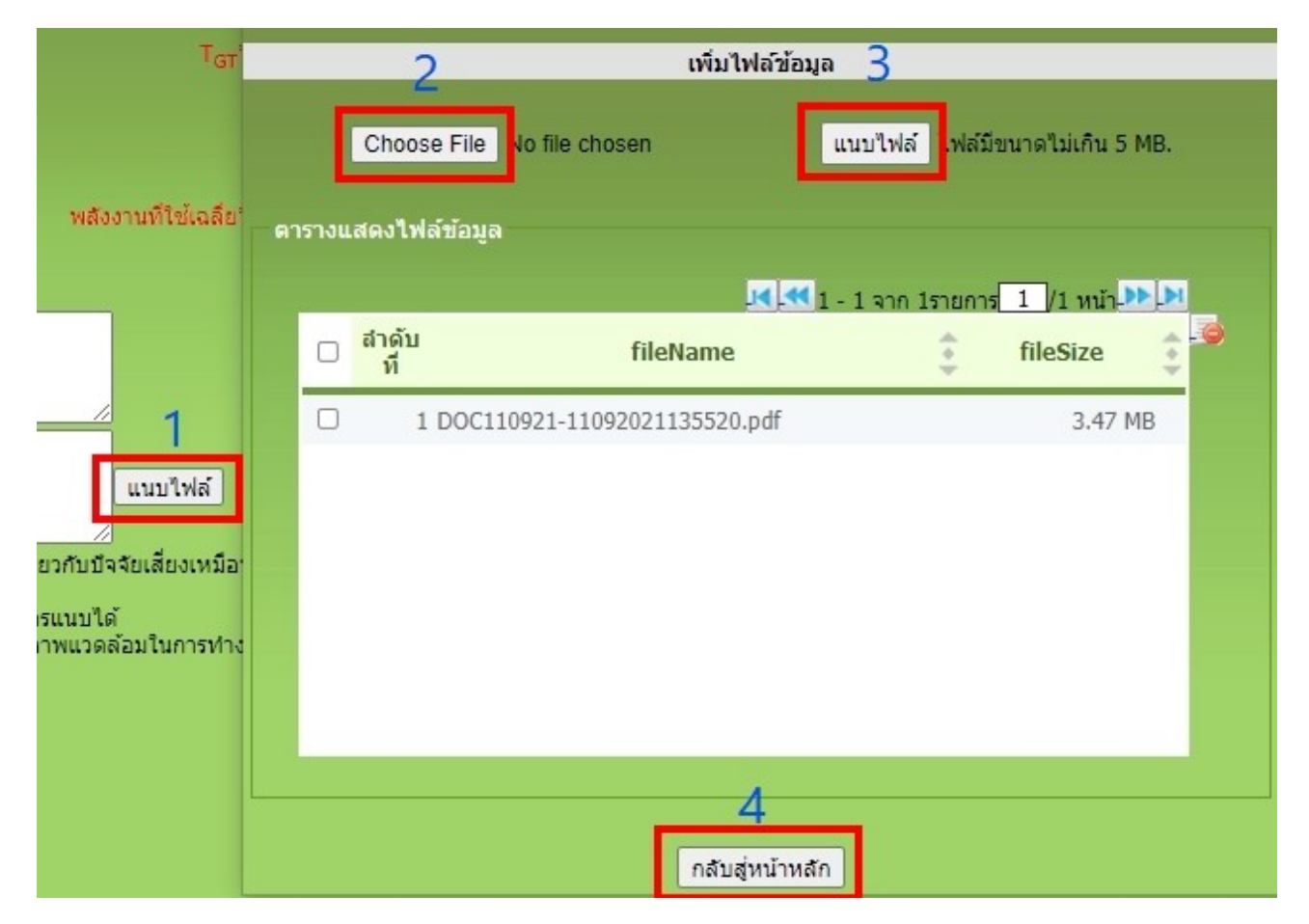

เมื่อบันทึกข้อมูลรายละเอียดของแบบเรียบร้อยแล้ว ก่อนกลับไปที่หน้าหลักให้กดปุ่มบันทึกทุกครั้ง

|          | <b>NSUสวัส</b><br>Department<br>ระบบการให้ | ติการและกุ้มครองแรงเ<br>of labour Protection and Welf<br>บริการพ่านเว็บไซต์(e-Servic | DTU<br>are<br>ce)                 |                                   | ſ                      |                 | กเลิก ลบข้อมูลช่วยเหลี |
|----------|--------------------------------------------|--------------------------------------------------------------------------------------|-----------------------------------|-----------------------------------|------------------------|-----------------|------------------------|
| ESPSICOO | 1 : แบบรายงานเ                             | ผลการตรวจวัดและวิเคราะห์สภาว                                                         | ะการทำงานเกี่ยวกับระดับความร้     | ทน ความเข้มของแสงสว่าง และ        | ระดับเสียง             | บริษัทจำกังหเ   | จสอบระบบ (สปก สพม      |
|          | รายงานผลการด<br>วันทิตรวจวัด"              | หรวจวัดและวิเคราะห์สภาวะการห<br>13/11/2564 🛐                                         | <sup>ก</sup> างานเกียวกับความร้อน | กดบันทึกข้                        | อมูลทุกครั้งก่อ        | านกลับไป        | หน้าหลัก               |
|          | ตารางเครื่องมือ                            | ที่ใช้ในการตรวจวัด                                                                   |                                   |                                   | 🛃 🕶 1 - 1 จาก 1ราย     | การ 1 /1 หน้า 🏊 | M                      |
|          | 🗌 <mark>สำดับ <sup>เ</sup></mark>          | ครื่องมือตรวจวัดระดับความร้อน<br>ความร้อน)                                           | (ชนิด/ ยี่ห้อ/รุ่น                | หมายเลขเครื่อง<br>(Serial Number) | วัน/เดือน/ปี (ปรับเทีย | บความถูกต้อง)   |                        |
|          | 🗆 1 a                                      | ปกรณ์ทดสอบ                                                                           | NULL                              | 65498521                          | 01/11/2564 - 13/1      | 1/2564          |                        |
|          | ดารางผลการตร                               | ะวจวัดสภาวะการ <b>ห่างานเกี่ยวกับ</b>                                                | ความร้อน                          |                                   | I - 1 จาก 1รายเ        | าาร/1 หน้า⊾≫่   | 2                      |
|          | 🗆 สำดับ SE                                 | G บริเวณที่ทำการตรวจวัด                                                              | ชื่อ - นามสกุลลูกจ้าง             | ในแต่ละ SEG                       | ลักษณะงาน              | ผลการประเมิน    |                        |
|          | 0 1                                        | ห้องทำงาน ดึก A                                                                      | นายname Iname                     | 12                                | ໃນ່ເ                   | าินเกณฑ์        |                        |
|          |                                            |                                                                                      |                                   |                                   |                        |                 |                        |

เมื่อข้อมูลทุกส่วนครบถ้วนแล้ว ให้คลิกบันทึกและส่งข้อมูล และยืนยัน เพื่อส่งข้อมูลให้กรม (หากไม่คลิกจะถือว่ายังไม่ ส่งข้อมูล และเจ้าหน้าที่จะยังไม่ได้รับเรื่อง และหลังส่งข้อมูลแล้วรายการจะแก้ไขไม่ได้อีก

| 001 : แบบรายงานผลกา                              | รตรวจวัดและวิเ                                           | คราะห์สภาวะก                                      | ารท่างานเกี่ยวกับระดับเ                                                      | ความร้อน ความ                                                               | มเข้มของแสงสว่าง และระ                                                                                     | ดับเสียง                                                                    |                    | บริษัท                                                                                     | จำกัดทดสอบระ              | ນນ (ສປກ |
|--------------------------------------------------|----------------------------------------------------------|---------------------------------------------------|------------------------------------------------------------------------------|-----------------------------------------------------------------------------|----------------------------------------------------------------------------------------------------|-----------------------------------------------------------------------------|--------------------|--------------------------------------------------------------------------------------------|---------------------------|---------|
|                                                  |                                                          |                                                   |                                                                              |                                                                             |                                                                                                    |                                                                             |                    |                                                                                            | 2 ส่งข้                   | อมูล    |
|                                                  |                                                          | ตามข้ะ<br>อาชี                                    | แบบรายงาเ<br>เกียวกับความร้อ<br>๑.๑๕ แห่งกฎกระทรวงกำ<br>วอนามัย และสภาพแวดลั | แผ <mark>ลการตรวจว่</mark><br>อน แสงสว่าง แ<br>เหนดมาตรฐานใ<br>อมในการทำงาน | วัดและวิเคราะห์สภาวะการ<br>เละเสียงภายในสถานประเ<br>นการบริหาร จัดการ และต่า<br>นเกี่ยวกับความร้อน แสงสว่า | เ <mark>ห่างาน</mark><br>กอบกิจการ<br>เนินการด้านความ1<br>ง และเสียง พ.ศ. เ | laoดภัย<br>๑๔๔๙    |                                                                                            |                           |         |
| ชื่อ*                                            | นางสาว                                                   | <ul> <li>name</li> </ul>                          |                                                                              |                                                                             | <mark>นามสกุล</mark> * Iname                                                                               |                                                                             |                    |                                                                                            |                           |         |
| ชื่อสถานประกอบกิจการ                             | บริษัทจำกัด                                              | ■ ท                                               | ดสอบระบบ (สปก สพม)                                                           |                                                                             |                                                                                                    |                                                                             |                    | ความร้อน                                                                                   |                           |         |
| เลขทะเบียนนิติบุคคล                              | 1313131313131                                            | 301000(                                           |                                                                              |                                                                             |                                                                                                    |                                                                             |                    | แสงสว่าง                                                                                   |                           |         |
| ประเภทกิจการ                                     | การศึกษาระดับ:                                           | มัธยมศึกษาประเ                                    | เภทสามัญศึกษาที่ไม่ได้ส                                                      | อนในชั่นเรีย 💷                                                              | 1 🚘                                                                                                    |                                                                             |                    | เสียง                                                                                      | 1                         |         |
| ตั้งอยู่เลขที                                    | 9999                                                     |                                                   |                                                                              | หมู่                                                                        | หมู่                                                                                                    |                                                                             |                    |                                                                                            |                           |         |
| ตรอก/ช่อย                                        | ซอย                                                      |                                                   |                                                                              | ถนน                                                                         | ถนน                                                                                                    |                                                                             |                    |                                                                                            |                           |         |
| จังหวัด≈                                         | กรุงเทพมหานค                                             | 15                                                | -                                                                            | อำเภอ/เขต*                                                                  | เขตหนองจอก                                                                                                 | -                                                                           | ตำบล/แขวง*         | แขวงคู้ฝั่งเหนือ                                                                           | *                         |         |
| รหัสไปรษณีย์                                     | 10240                                                    |                                                   |                                                                              | โทรศัพท์*                                                                   | โทรศัพท์                                                                                                   |                                                                             | โทรสาร             | โทรสาร                                                                                     |                           |         |
| โทรศัพท์มือถือ                                   |                                                          |                                                   |                                                                              |                                                                             |                                                                                                    |                                                                             |                    |                                                                                            |                           |         |
| บุคคลที่ขึ้นทะเบียนเจ้าหน่<br>ทำงานของสถานประกอบ | ม้าที่ความปลอดภั<br>กิจการเป็นผู้ดำเนื<br>ลผู้ดำเนินการต | โยโนการทำงานร<br>มินการเอง (แนบ<br>เรวจวัดและวิเค | ะดับวิชาชีพ หรือบุคลสูง<br>สำเนาเอกสารการขึ้นทะเร่<br>ราะห์สภาวะการทำงาน     | สำเร็จการศึกษา<br>มียน และสำเนา<br>ประเภท                                   | ไม่ส่ำกว่าปริญญาตรีสาขาอ<br>วุฒิการศึกษาพร้อมรับรองค<br>เของเจ้าหน้าที่ความปลอด                            | าชีวอนามัยหรือเที<br>วามถูกต้อง)<br>เภัยในการฟางาเ                          | ยบเท่าที่ขึ้นทะเป๋ | มียนเป็นเจ้าหน้าที่ความ<br>- 1 จาก 1รายการ <mark> 1</mark><br>มนเจ้าหน้าที่ความปล<br>ทำงาน | มปลอดภัยในการ<br>]/1 หน้า | •       |
| 🗆 นายทดสอบ1 ทดส                                  | สอบ1                                                     |                                                   |                                                                              | เจ้าหน้าที่ต                                                                | ลวามปลอดภัยในการทำงาน                                                                                      | ระดับวิชาขีพ                                                                | กสร.จป.ว 9         | 99-567871                                                                                  |                           |         |